## お支払情報変更の方法

 WEBサービスのマイページを開き、 「支払情報変更」をタップします。

|                   | •        |
|-------------------|----------|
|                   | >        |
| ▲ 三 会員証表示         | >        |
| 設定変更<br>          |          |
| ▲ 会員情報修正          | >        |
| ・ パスワード変更         | >        |
| 🔀 メール受信設定         | >        |
| ◎=/ 契約情報の確認<br>◎= | >        |
| □□□□□ 支払情報変更      | >        |
| ● 顏写真登録           | >        |
| ★×ニュー設定           | [- ログアウト |
|                   |          |

② お支払いに使用したいクレジットカードの 情報を入力します。

|                            |                                                    |                                                       | •                                    |               |
|----------------------------|----------------------------------------------------|-------------------------------------------------------|--------------------------------------|---------------|
| <                          |                                                    | J <b>€</b> X€Г                                        |                                      | 8             |
|                            |                                                    |                                                       | 支払情                                  | 報変更           |
| 変更                         | 「後の支払                                              | 情報                                                    |                                      |               |
| vis                        | A 🌒 🔁                                              |                                                       | eri Clab                             |               |
| 月1<br>各和<br>等)<br>月1<br>ま1 | 会費決済のお耳<br>重ビューカート<br>以外のクレミ<br>会費のビューオ<br>さんのでご注意 | Q引に関する{<br>ヾ(JRE CARI<br>ゾットカード↓<br>りード会員優彳<br>覧ください。 | 留意事項<br>D、ルミネカ-<br>こ変更した場<br>寺価格は適用: | -ド<br>合<br>され |
| クレ                         | ジットカー                                              | ド番号(ハ                                                 | イフンなし                                | ) 必須          |
|                            |                                                    |                                                       |                                      |               |
| 有効                         | 期限(月/                                              | 年)                                                    |                                      | 必須            |
|                            |                                                    | ~ 月                                                   |                                      | ✓ 年           |
| セキ                         | ュリティコ・                                             | - F                                                   |                                      | 必須            |
| ГЛ<br>НОМЕ                 | <b>8</b><br>マイページ                                  | ₩<br>Tett                                             | )<br>Derice                          |               |

アプリから変更する場合はマイページタブの 「支払情報変更」をタップします。

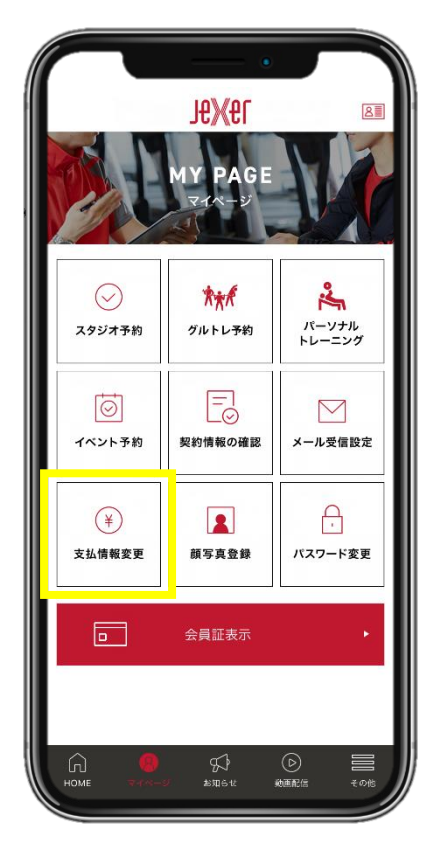

| 3  | 「次へ」をタップし、 |
|----|------------|
| 変見 | 更が確定いたします。 |

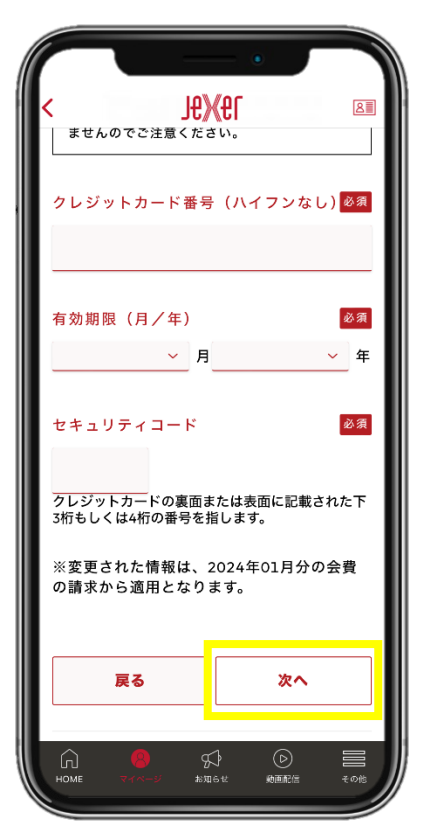